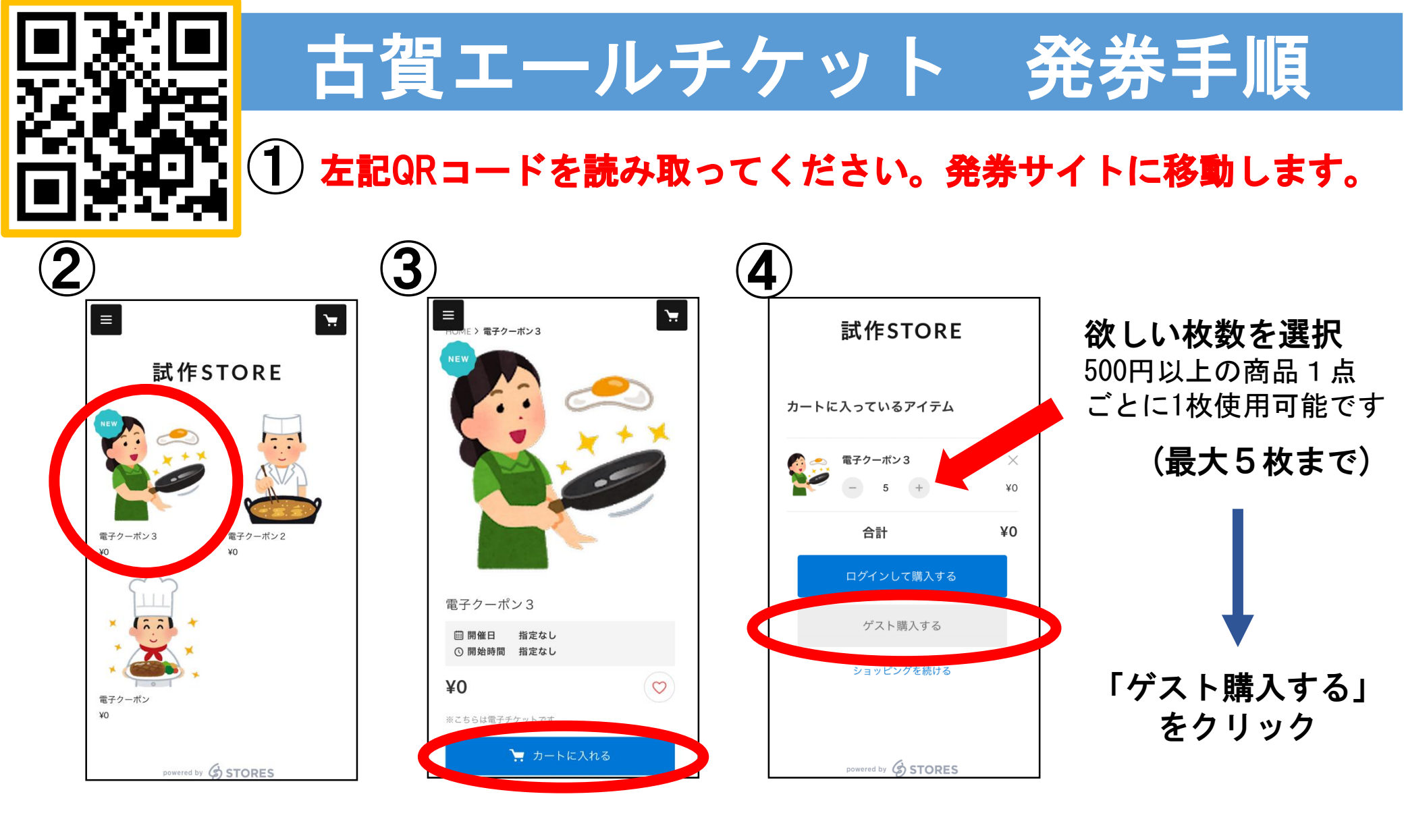

利用したい店舗の チケットをクリック 「カートに入れる」 をクリック ※0円の電子チケットのため、購入時に 費用は発生致しません。ご安心ください。

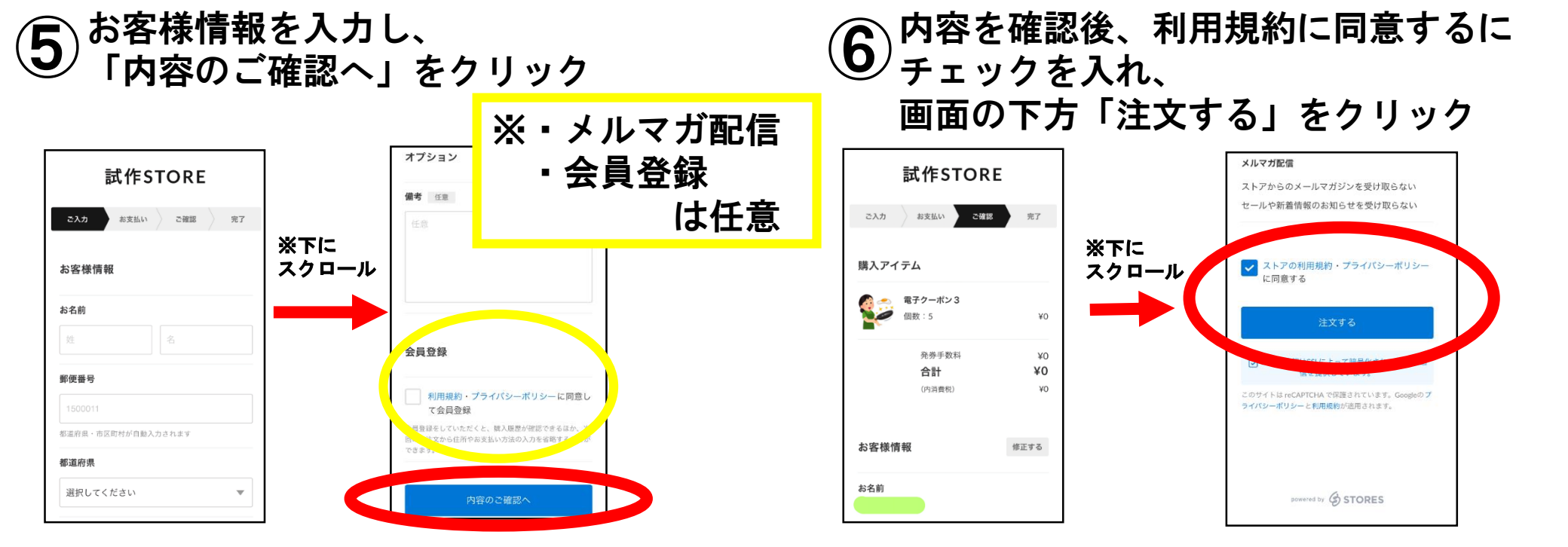

⑦登録したメールアドレス宛に購入のメールが届いていることを確認

8 メール内「チケットを表示する」のURL・ボタンを クリック・長押ししチケット画面をお店の人に提示

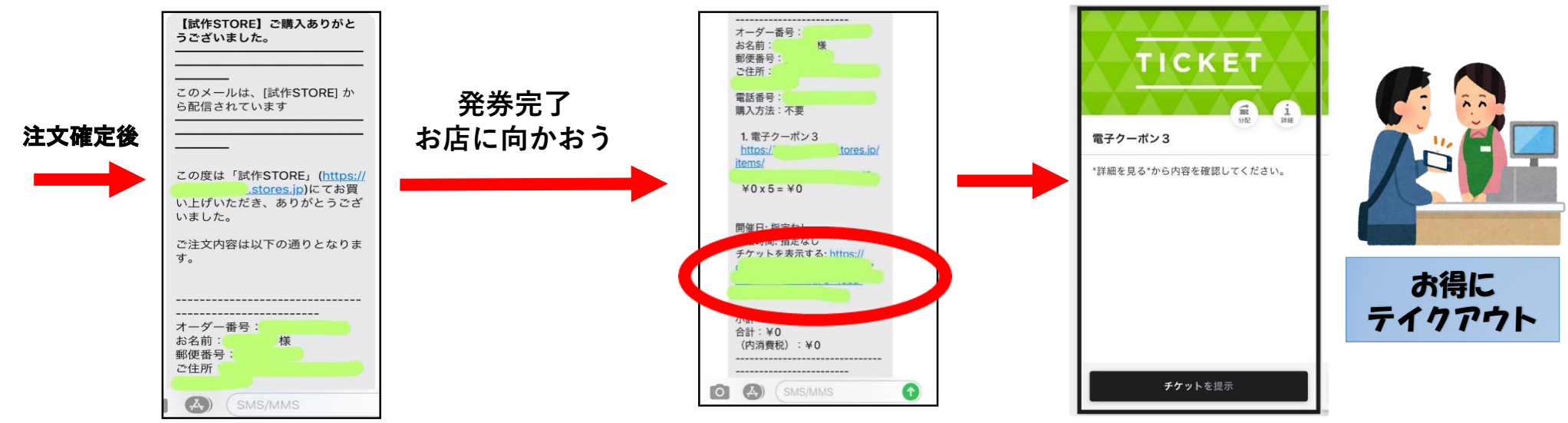